# ADMISSION INVITATION TWO YEARS FULL-TIME MBA PROGRAMME AT NIT CALICUT

#### 2020-22

Aspirants who have qualified for the award of a regular bachelor's degree in any discipline and have a valid Common Admission Test (CAT) score conducted by IIMs in 2019 are eligible to apply.

### Instruction to candidates applying for MBA admission 2020-21

- Please fill the online application form carefully and before you start filling-in the online application form, keep the following documents ready with you.
  - □ 10th class certificate
  - □ 12th class mark sheet
  - □ Mark list of undergraduate courses
- > The online application form is best viewed with Internet Explorer 6 or higher.
- > On submission of online application, a printout of the application has to be taken.
- To view "the application to be printed", you require an Adobe Acrobat Reader 6 or higher.
- A digital copy of the photograph taken not earlier than 3 months has to be uploaded in the application form (resized to Maximum Size: 50kb, Image Dimension : 150px width X 200px height, Image Type : jpg).
- A scanned copy of your signature also need to be uploaded (resized to Maximum Size: 40kb, Image Dimension: 150px width X 100px height, Image Type: jpg.) you may use online resizer for resizing the existing image if not uploadable.
- Pay the application fee(Rs.1000/- for Open and OBC candidates, Rs.500/- for SC/ST candidates)through SBI collect. the link is https://www.onlinesbi.com/sbicollect/icollecthome.htm
- Preview the application before final submission, Take a print out of the final application datasheet and forward the datasheet along with copies of certificates to Chairperson PG Admissions, NIT Calicut, NIT campus Po, Kozhikode, Kerala, 673601
- > Superscribe on the application cover **"APPLICATION TO THE MBA**

#### **PROGRAMME-SCHOOL OF MANAGEMENT STUDIES**"

## Instruction for making payment through SBI Collect:

https://www.onlinesbi.com/sbicollect/icollecthome.htm

1. Click on the SBI Collect link

2. Click on proceed after accepting terms and conditions;Next screen displays

3. State of Corporate/Institution: Select "Kerala" (from the dropdown menu)

4. Type of Corporate/Institution: Select "Educational institutions" (from the dropdown enu)

5. Educational Institute Name: Select "Director, National Institute of Technology Calicut"

6. Select Payment category: Select "MBA Admission Application fee 2020"

7. Provide the necessary details of payment, such as your name, date of birth, and mobile number and complete the payment.

8. Note the transaction Id number. This Id number is required to be filled-in in the MBA Application form for cross referencing purpose

If any problems please leave an email to nitcdss@nitc.ac.in, Please read the information brochure for more details